## 動画完走証 (.finisher) ダウンロード手順

各大会期間中に 42.195km 以上、TATTA を使って走った方は動画完走証(.finisher)をダウンロードすることができます。

以下の手順で作成いただけます。

1. 動画完走証発行ページにアクセス https://finisher.runnet.jp/races

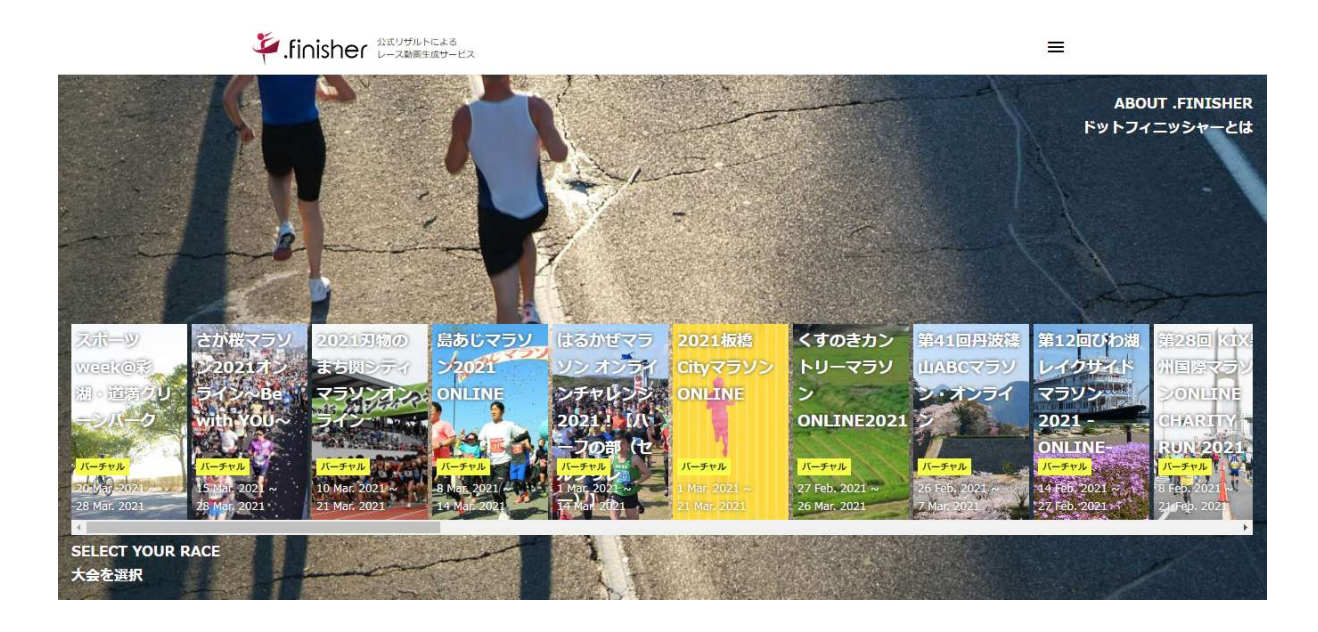

2.「くすのきカントリーマラソン ONLINE2021」を選択、氏名を入力(漢字もしくはカタカナ)

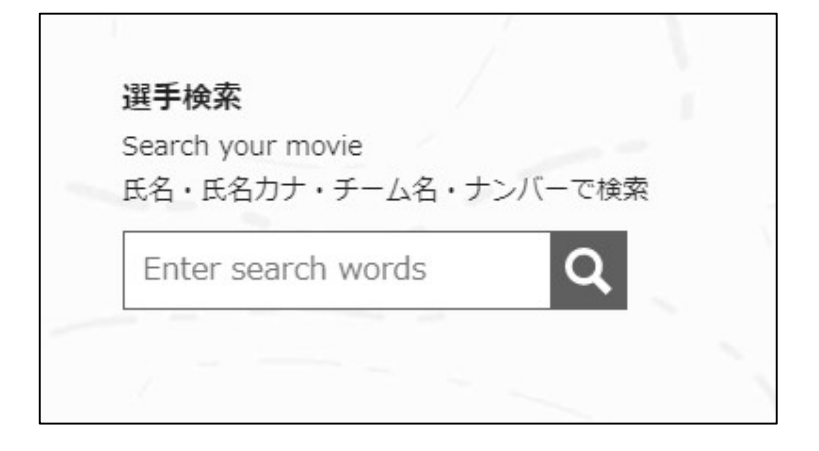

3. 対象者を選択してクリック(下記は"宇部"で検索した例)

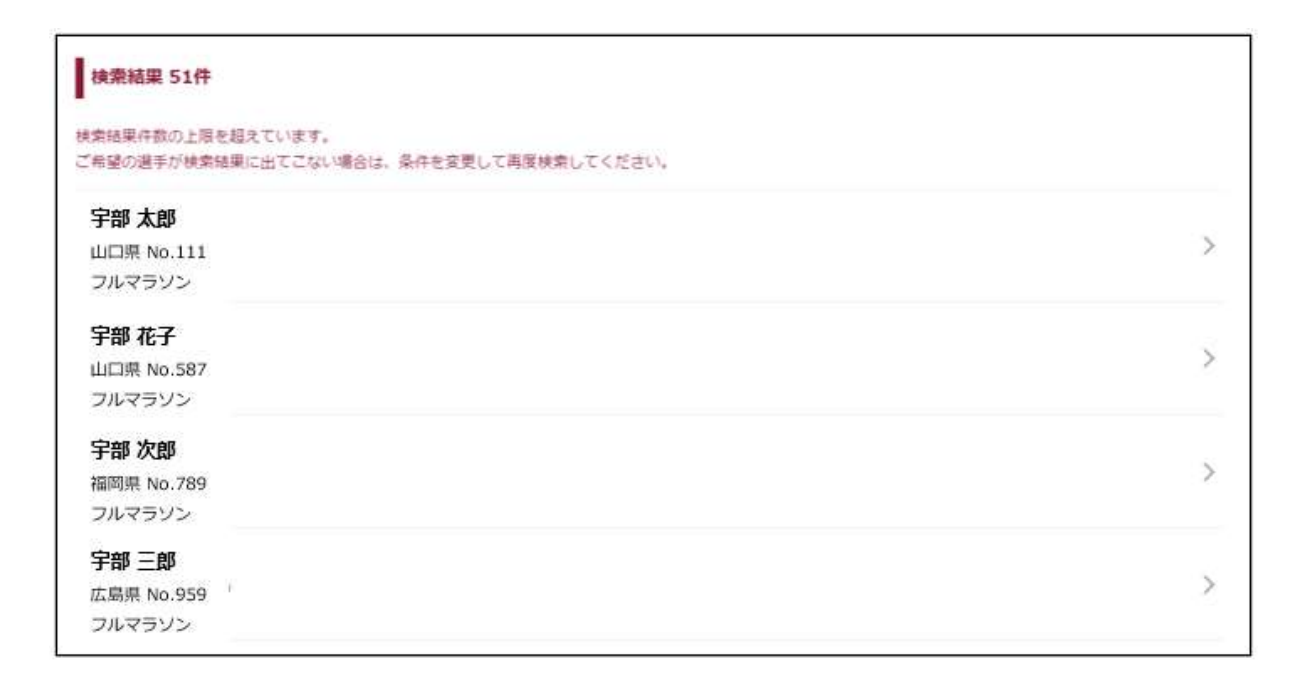

4. 動画ダウンロード用の Email アドレスを入力し、「確認メールを送信」をクリック

| Finisher ವಿಷ್ಣುಕ್ರಿಸಿಂಗರಿಂದ             | z                   |        | ≡  |
|-----------------------------------------|---------------------|--------|----|
| くすのきカントリーマラソン ONL<br>No.111 宇部 太郎 フルバーシ | INE2021 フィニッシャ      | ーズムービー |    |
| GET FULL-VERSION MOVIE<br>フル・バージョンを作成する |                     |        |    |
| X-ARE<br>Confirm your email             | 529742              | 決張     | 87 |
| 着線を選択してください<br>● 日本語 ○ English          |                     |        |    |
| Enter your email                        | こ動画を両作成する場合にのみ利用いたし | 87.    | >  |
| $\sim$                                  | 確認メールを送け            | ā      |    |

5. 届いたメールに記載の URL にアクセス

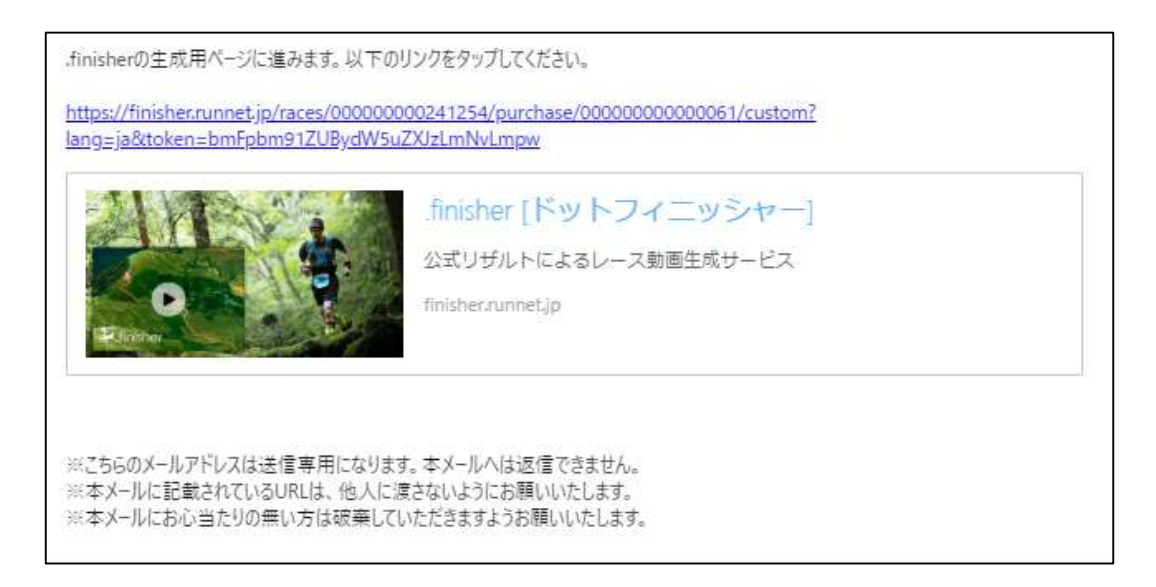

## 6. レース前に目標としていたタイムを入力

※目標タイムは動画内でご自身のタイムとの差を表示するために使われます。 「0:0:0」と全て 0 をご入力いただいた場合は、目標タイムは表示されません。

| NI 444              |                           |         |     |    |
|---------------------|---------------------------|---------|-----|----|
| NO. III             | 宇部 太郎 フル                  | パージョン   |     |    |
| GET FULL-<br>フル・パーう | VERSION MOVIE<br>ジョンを作成する |         |     |    |
|                     | メール和経                     | カスタマイズ  | 26页 | 帛7 |
| Custom<br>酸画の主点     | lize<br>病は作成頂いた後にもやり違い    | しが可能です。 |     |    |
| 目標タイル               | ム、写真を入れたサンプル動き            | 高は こちら  |     |    |
|                     |                           |         |     |    |
| 目標タイル               | ム、写真を入れたサンプル動             | EU 250  |     |    |

7.「TATTA からインポート」ボタンをクリック

※該当期間内の走行履歴が表示されます。

※作業の途中で動画内に表示したい写真を挿入できる画面がありますが、

大会主催者が用意したオリジナルの写真を予め設定しております。

ご覧になられたい方は、写真を変更せずそのまま下部にあります「次へ」ボタン

をクリックいただくことを推奨いたします。

※ご自身の写真を挿入したい方は、オリジナル写真を削除後、ご自身の写真を選択してください。

| 記録入力                                                                                                    |              | TATTA |
|----------------------------------------------------------------------------------------------------|--------------|-------|
| TATTAで計測した記録を選択してください。<br>Please select distance and time from TATT<br>※対象アクティビティ :Running, Trail running | A.           |       |
|                                                                                                    | TATTAからインボート |       |
| 写真選択                                                                                                    |              |       |
| 動画内に表示したい写真を遵釈してください<br>Please select the photos.                                                         |              |       |
| ※主ての場所に出これのの考试のりません。 Start地点の写真を追加                                                                        |              |       |
| I Hile T B                                                                                                |              |       |
| ~5 km地点の写真を追加                                                                                             |              |       |
| 「真を選択                                                                                                    |              |       |
| 5~10 km地点の写真を追加                                                                                           |              |       |
|                                                                                                    |              |       |

○インポート時に RUNNET の ID・パスワードを入力してください。

※くすのきカントリーマラソン ONLINE2021 エントリーおよび TATTA で連携済みの ID・PW を 入力してください。

| TATTAからインホート                |             |  |
|-----------------------------|-------------|--|
| TATTAと連携中のRUNNETユーザーID/パスワー | ドを入力してください。 |  |
| ユーザーID(またはメールアドレス)          |             |  |
|                             |             |  |
|                             |             |  |
|                             |             |  |
| (スワード *                     |             |  |
|                             |             |  |
| n.                          | 2100        |  |
|                             | Login       |  |
|                             |             |  |
|                             | Cancel      |  |

○距離の選択画面

履歴を複数選択し、走行距離合計が 42.195km を越えるようにしてください。

<mark>※一度の計測が 1km 未満のデータはインポートできません。</mark>

○選択後、OK をクリック

| 僅期間: 2021/02/27 00:00:00 ~ 2021/03/26 23:59:5                         | 59        |         |
|-----------------------------------------------------------------------|-----------|---------|
| ***・*<br>走行距離合計が <b>42.195km</b> を超えるまで着択してください。<br>1km以上の記録のみ表示しています |           |         |
| 2021/02/27(土)                                                         |           | Running |
| 8.35km                                                                |           | 50:01   |
| 6:00 min/km                                                           |           |         |
| 2021/03/06 (±)                                                        |           | Running |
| 4.5km                                                                 |           | 34:17   |
| 7:38 min/km                                                           |           |         |
| も行距離合計:                                                               | 42.195 km |         |
|                                                                       | ок        |         |

| 選択した履歴がもとの画面に表示されるので、 | 一番下の「次へ」 | ボタンをクリック |
|-----------------------|----------|----------|
|-----------------------|----------|----------|

|     |                   |    |    | TATTA | からインポート |  |  |
|-----|-------------------|----|----|-------|---------|--|--|
| 距離  | 10                |    |    |       |         |  |  |
| 914 | 1                 | Ö  | 12 |       |         |  |  |
| 距離  | <mark>8.35</mark> |    |    |       |         |  |  |
| 914 | O                 | 50 | 1  |       |         |  |  |
| 距離  | 4.5               |    |    |       |         |  |  |
| 914 | 0                 | 34 | 17 |       |         |  |  |

## 8.「OK」ボタンをクリックすると、動画作成が開始されます。

4.で入力したメールアドレスに確認メールが配信されます。

| NE2021 フィ<br>ョン | ニッシャーズ』                     | ムービー         |            |
|-----------------|-----------------------------|--------------|------------|
|                 |                             |              |            |
| カスタマイズ          |                             | 88           | <b>7</b> 7 |
|                 |                             |              |            |
|                 | ок                          |              |            |
|                 | <i>ከ</i> 297 <del>1</del> 2 | 529712<br>OK | 772974X 28 |

## 9. 確認メールが届きます。

Ē

動画作成が完了すると再度メールが届きます。 受取後、ダウンロードして動画をお楽しみください。 ※システムの利用状況により時間を要する場合があります。

.finisherの動画作成リクエストを受け付けました。

動画作成後に本メールアドレス宛にダウンロードURLを送信致します。 動画作成には数時間かかる見込みです。 ※ウルトラマラソンのような距離の長いイベントでは作成に1日ほど時間を要する場合がございます。

どうぞお楽しみに!!

※こちらのメールアドレスは送信専用になります。本メールへは返信できません。

<<.finisherに関するご不明な点はこちら>> https://finisher.runnet.jp/help